① ZOOM 公式ページにアクセスします。

https://zoom.us/

② 下記ページの「サインアップは無料です」をクリック

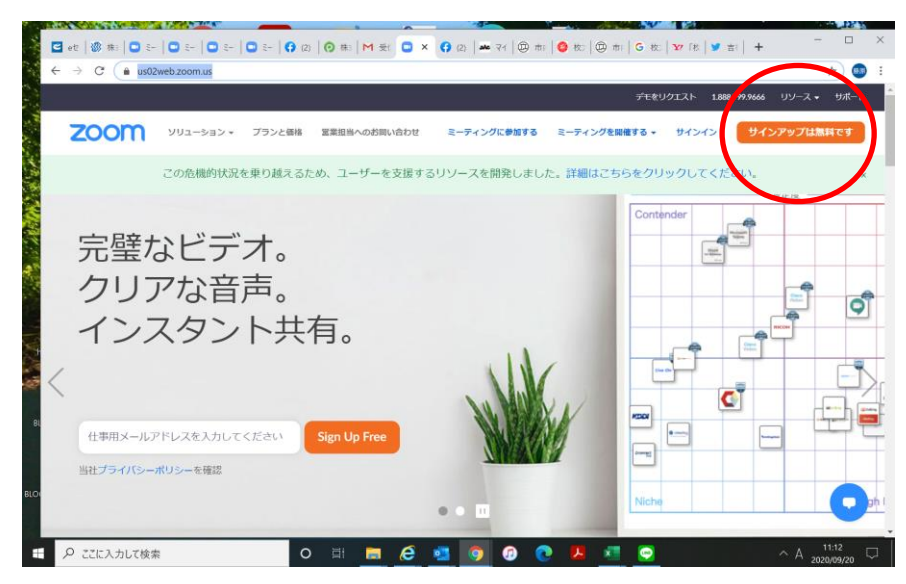

③ 生年月日を入力する

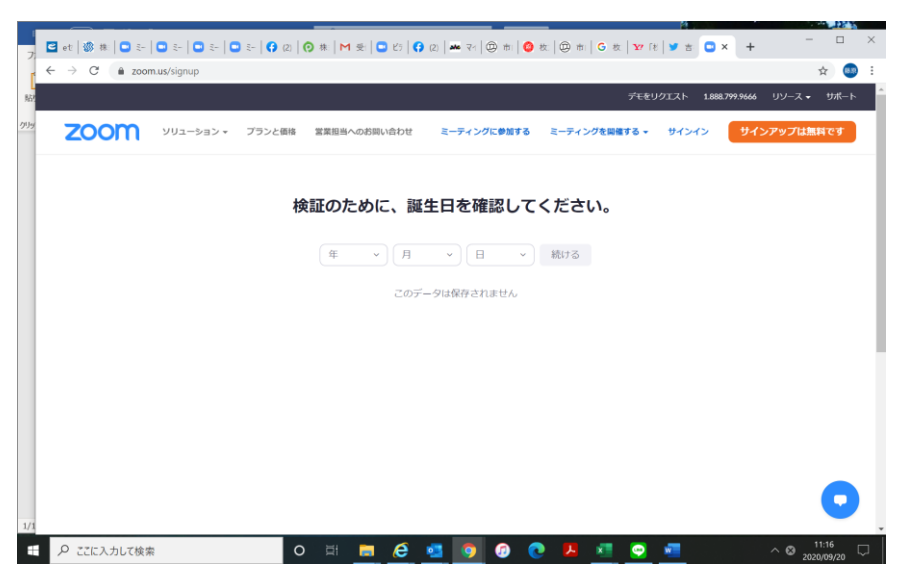

④ ZOOM 視聴の際に使用するメールアドレスを入力し、右に出てくるコードを入力する

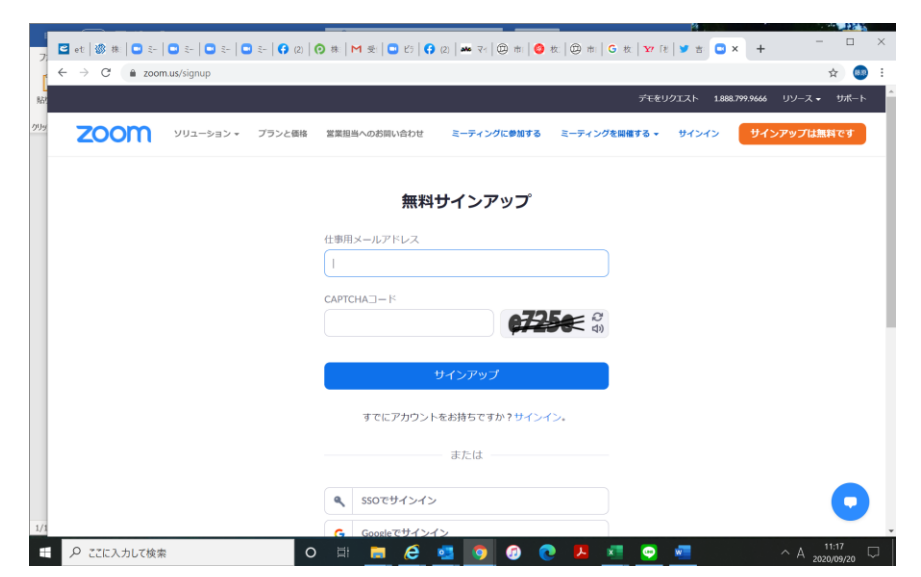

⑤ 登録したアドレスに、メールが送信されます。

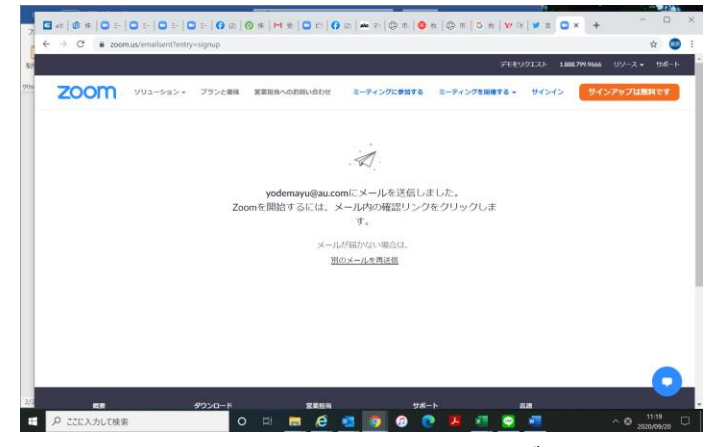

⑥ (送信されたメールに)記載のある「アクティブなアカウント」をクリックする

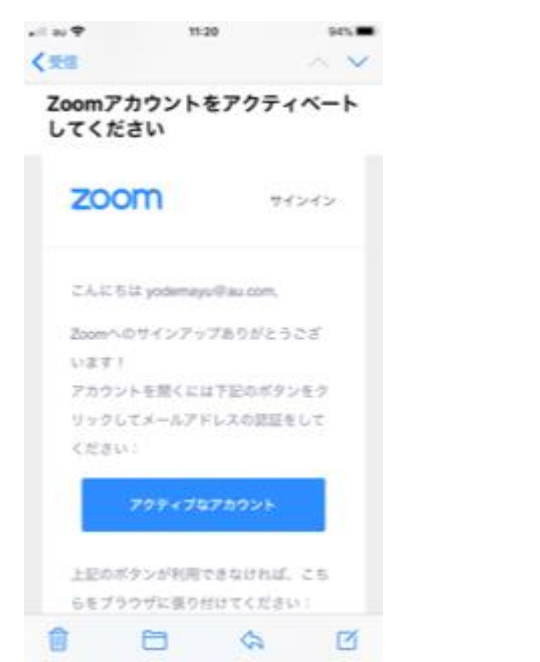

⑦ 下記のメッセージが出てくるので「いいえ」を選び「続ける」をクリックする

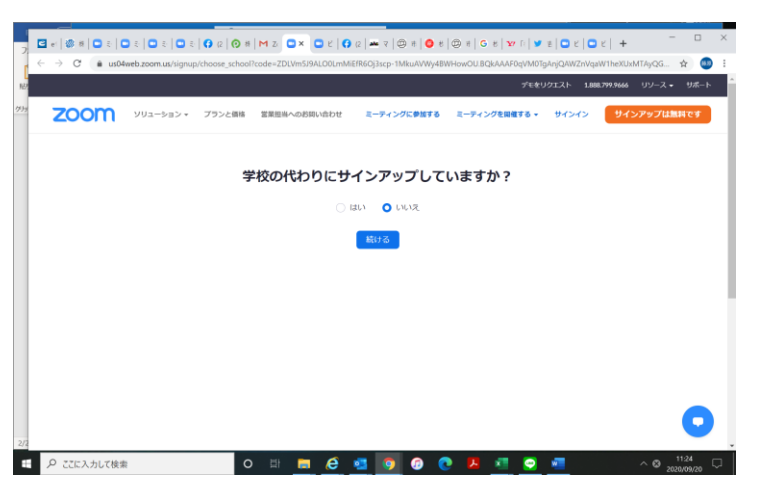

⑧「Zoom へようこそ」の画面に、名・姓・パスワード・確認用パスワードを入力し「続ける」をクリック

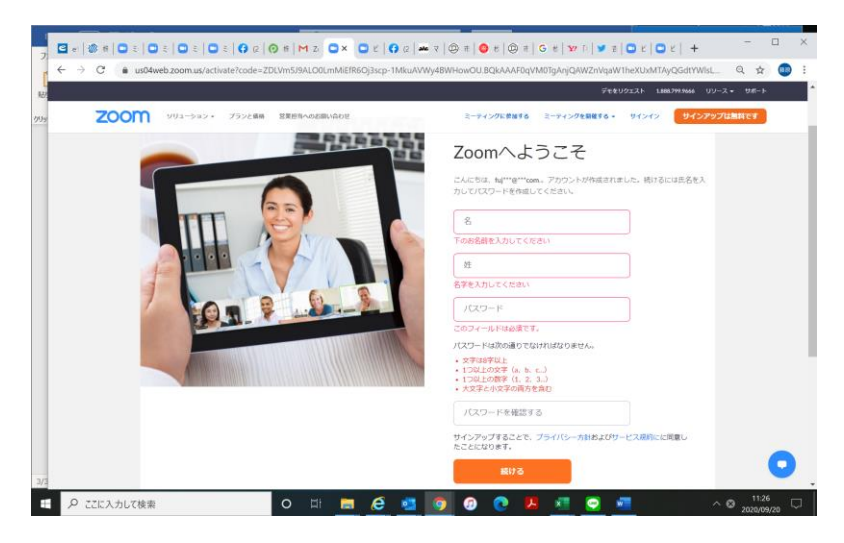

⑨ これで、アカウント登録が完了です。